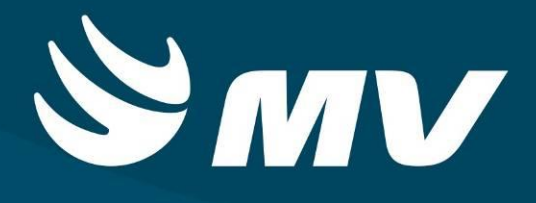

Versão 1.68.5

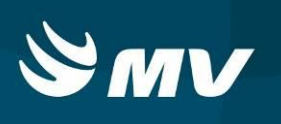

# SUMÁRIO

| 1. | CONTROLE E AVALIAÇÃO RS                         | . 3 |
|----|-------------------------------------------------|-----|
| 2. | TELA DE ACESSO AO SISTEMA                       | . 3 |
| 3. | AVALIAÇÃO META QUALITATIVA                      | . 5 |
| 4. | CÁLCULO CONTRATUALIZAÇÃO                        | . 7 |
| 5. | RELATÓRIO CONCLUSIVO DE AVALIAÇÃO DE DESEMPENHO | . 9 |
| 6. | RELATÓRIO DECLARAÇÃO DE AUTENTICIDADE           | 12  |

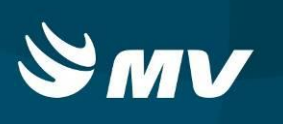

#### 1. CONTROLE E AVALIAÇÃO RS

O perfil "**Controle e Avaliação RS**" é destinado ao Gestor Regional que realiza a avaliação do contrato nas metas quantitativas ambulatoriais e hospitalares (produção aprovada pelo Ministério da Saúde) e qualitativas (indicadores e subindicadores de qualidade) dos prestadores da sua abrangência. As avaliações são realizadas mensalmente com base nas pactuações que constam no contrato de cada prestador.

#### 2. TELA DE ACESSO AO SISTEMA

Para acessar o sistema acesse a página da Secretaria de Estado da Saúde do Paraná

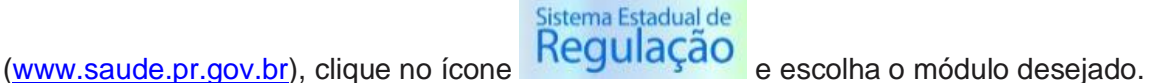

|                      | Consultas e Exames   |            |
|----------------------|----------------------|------------|
| Usuário              |                      |            |
| отоміцит.м           |                      |            |
| Senha                |                      |            |
| *****                |                      |            |
| Perfil               |                      |            |
| CONTROLE E AVALI     | AÇÃO RS              | •          |
| Vínculo Profissional |                      |            |
| 05 REGIONAL DE SA    | AUDE DE GUARAPUAVA   | ×          |
|                      | Versão do sistema: 1 | .68.5-RC28 |

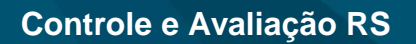

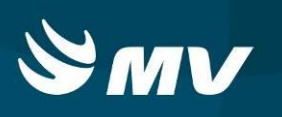

Informe sua identificação de **usuário** e **senha pessoal** e clique em S. Se for o seu primeiro acesso o sistema solicitará a redefinição de sua senha.

Aguarde carregar as opções disponíveis e selecione o perfil "CONTROLE E

AVALIÇÃO RS" e o Estabelecimento, pressione novamente o botão Sistema.

Após realizar o acesso, o sistema apresentará a seguinte tela:

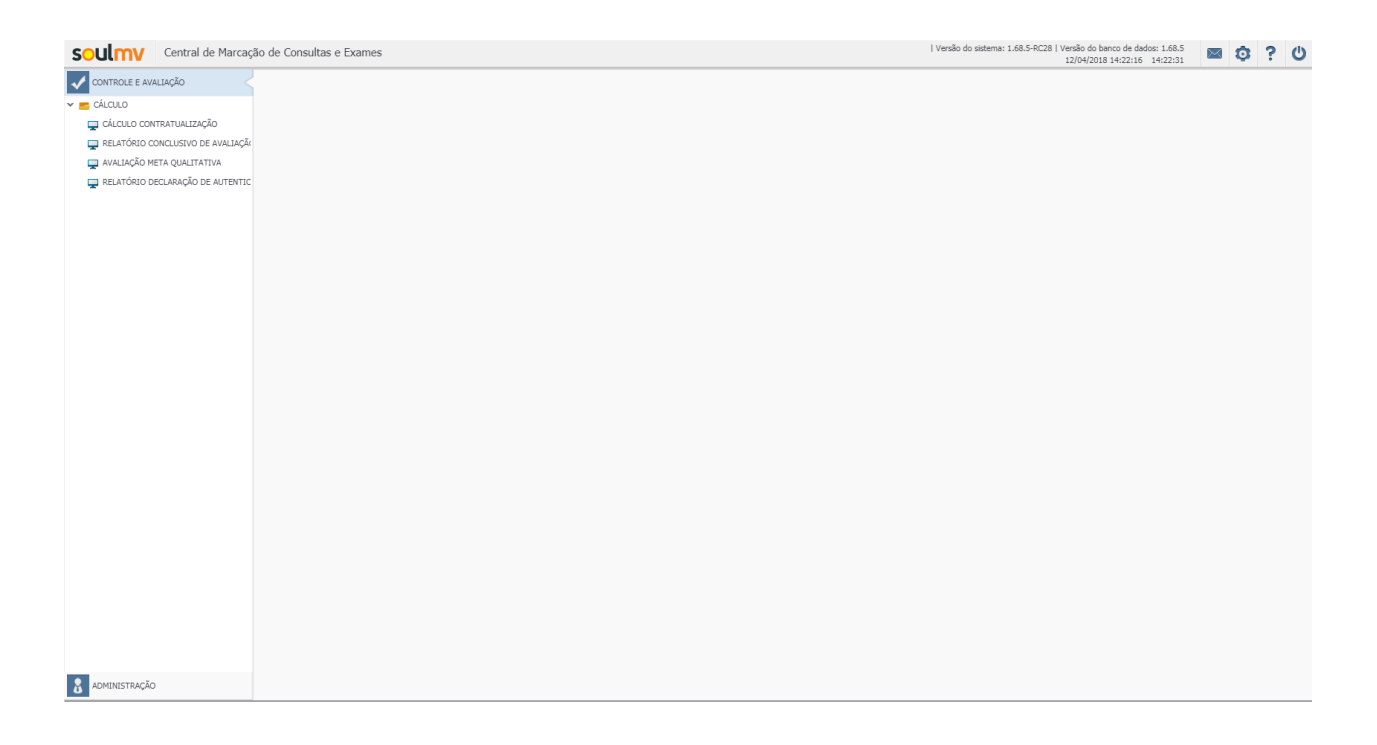

Nesta tela é possível acessar os menus disponíveis para preenchimento da avaliação e registro do cálculo do contrato.

Todos os menus serão demonstrados em seguida na sequencia de utilização.

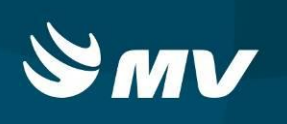

#### 3. AVALIAÇÃO META QUALITATIVA

Para acessar a tela "AVALIAÇÃO META QUALITATIVA" selecione a opção correspondente no menu lateral.

|           | Avaliação meta qualitativa 🗙 🗙 |                           |               |      |       |               |           |           |            |
|-----------|--------------------------------|---------------------------|---------------|------|-------|---------------|-----------|-----------|------------|
| CNES      | Unidade de saúde *             | Competência 🜸             |               |      |       |               |           |           |            |
|           | Digite no mínimo 2 dígitos     | Digite no mínimo 2 dígito | 15            | 0    |       |               |           |           |            |
| Indicador |                                |                           | Item contrato | Rede | Fonte | Periodicidade | Parâmetro | Pontuação | Observação |
|           |                                |                           |               |      |       |               |           |           |            |
|           |                                |                           |               |      |       |               |           |           |            |
|           |                                |                           |               |      |       |               |           |           |            |
|           |                                |                           |               |      |       |               |           |           |            |
|           |                                |                           |               |      |       |               |           |           |            |
|           |                                |                           |               |      |       |               |           |           |            |
|           |                                |                           |               |      |       |               |           |           |            |
|           |                                |                           |               |      |       |               |           |           |            |
|           |                                |                           |               |      |       |               |           |           |            |
|           |                                |                           |               |      |       |               |           |           |            |
|           |                                |                           |               |      |       |               |           |           |            |
|           |                                |                           |               |      |       |               |           |           |            |
|           |                                |                           |               |      |       |               |           |           |            |
|           |                                |                           |               |      |       |               |           |           |            |
|           |                                |                           |               |      |       |               |           |           |            |
|           |                                |                           |               |      |       |               |           |           |            |
|           |                                |                           |               |      |       |               |           |           |            |
|           |                                |                           |               |      |       |               |           |           |            |
|           |                                |                           |               |      |       |               |           |           |            |
|           |                                |                           |               |      |       |               |           |           |            |
|           |                                |                           |               |      |       |               |           |           |            |
|           |                                |                           |               |      |       |               |           |           |            |
|           |                                |                           |               |      |       |               |           |           |            |
|           |                                |                           |               |      |       |               |           |           |            |
|           |                                |                           |               |      |       |               |           |           |            |
|           |                                |                           |               |      |       |               |           |           |            |
|           |                                |                           |               |      |       |               |           |           |            |
|           |                                |                           |               |      |       |               |           |           |            |
|           |                                |                           |               |      |       |               |           |           |            |
|           |                                |                           |               |      |       |               |           |           |            |
| H h       |                                |                           |               |      |       |               |           |           |            |

Preencha obrigatoriamente a unidade de saúde e a competência que se deseja avaliar, e em seguida clique no ícone "**Pesquisar**"

Como resultado da pesquisa serão apresentados os indicadores e subindicadores avaliados nas metas de qualidade. O sistema carregará automaticamente os valores máximos permitidos por subindicador que poderão ser alterados conforme a avaliação do gestor. O campo de observações está disponível para registrar alguma informação que se faça necessário.

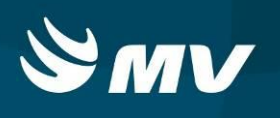

|            |                                     |               |                             | Avaliação meta qu    | alitativa                  |               |                           |           | ×          |
|------------|-------------------------------------|---------------|-----------------------------|----------------------|----------------------------|---------------|---------------------------|-----------|------------|
| CNES       | Unidade de saúde ∗                  | Competência * |                             |                      |                            |               |                           |           |            |
| 2741989    | E SAO VICENTE DE PAULO - GUARAPUAVA | NOV/2017      | ×                           | Q                    |                            |               |                           |           |            |
| Indicador  |                                     |               | Item contrato               | Rede                 | Fonte                      | Periodicidade | Parâmetro                 | Pontuação | Observação |
| 🔻 📂 INDICA | DORES ASSISTENCIAIS DE REDES        |               |                             |                      |                            |               |                           |           |            |
|            |                                     |               | Garantir acompanhante d     | MÃE PARANAENSE       | Auditoria ou denúncia na   | mensal        | Cumprido: 200 pontos, n   | 200 ×     |            |
|            |                                     |               | Elaborar e implementar u    | MÃE PARANAENSE       | SIH                        | mensal        | Cumprido: 200 pontos; n   | 200 ×     |            |
|            |                                     |               | Não recusar acesso a ges    | MÃE PARANAENSE       | Auditoria ou denúncia na   | mensal        | Cumprido: 200 pontos, n   | 200 ×     |            |
|            |                                     |               | Manter serviço de urgênci   | URGÊNCIA/ EMERGÊNCIA | Declaração da Coordenaç    | mensal        | Cumprido: 200 pontos; n   | 200 ×     |            |
|            |                                     |               | Manter escala de plantão    | URGÊNCIA/ EMERGÊNCIA | Declaração da Coordenaç    | mensal        | Cumprido: 200 pontos; n   | 200 ×     |            |
|            |                                     |               | Não recusar acesso a usu    | URGÊNCIA/ EMERGÊNCIA | Declaração da Coordenaç    | mensal        | Cumprido: 200 pontos; n   | 200 ×     |            |
| INDICA     | DORES DE GESTÃO                     |               |                             |                      |                            |               |                           |           |            |
| 🔻 📂 INDICA | DORES GERAIS ASSISTENCIAIS          |               |                             |                      |                            |               |                           |           |            |
|            |                                     |               | Notificar os eventos advei  | MÃE PARANAENSE       | Apresentar relatório de no | mensal        | Não cumprido: 0 pontos,   | 100 ×     |            |
|            |                                     |               | Disponibilizar consultas in | MÃE PARANAENSE       | Relatório do Sistema Esta  | mensal        | Mínimo 60%: 200 pontos    | 200 ×     |            |
|            |                                     |               | Disponibilizar os exames o  | MÃE PARANAENSE       | Relatório do Sistema Esta  | mensal        | 100%: 200 pontos; <100    | 200 ×     |            |
|            |                                     |               | Disponibilizar consultas de | MÃE PARANAENSE       | Relatório do Sistema Esta  | mensal        | Mínimo 40%: 200 pontos    | 200 ×     |            |
|            |                                     |               | Ter CIHDOTT instituída e    | MÃE PARANAENSE       | Relatório da Central Estac | mensal        | Atingiu 100% ou mais da   | 300 ×     |            |
|            |                                     |               | Ter CIHDOTT instituída e    | MÃE PARANAENSE       | Relatório da Central Estac | mensal        | Atingiu 100% ou mais da   | 400 ×     |            |
|            |                                     |               | Implantar e implementar     | MÃE PARANAENSE       | Apresentação da ata da re  | mensal        | Não cumprido: 0 pontos,   | 100 ×     |            |
|            |                                     |               | Manter ouvidoria em func    | MÃE PARANAENSE       | Encaminhar relatórios me   | mensal        | Cumprido: 100 pontos; n   | 100 ×     |            |
|            |                                     |               | Garantir acompanhante p     | MÃE PARANAENSE       | Auditoria, denúncia, ouvic | mensal        | Cumprido: 100 pontos; n   | 100 ×     |            |
|            |                                     |               | Densidade de incidência c   | MÃE PARANAENSE       | Relatório da CCIH do hos   | mensal        | Apresentou relatório: 50  | 50 ×      |            |
|            |                                     |               | Taxa de mortalidade insti   | MÃE PARANAENSE       | Comissão de óbitos do ho   | mensal        | até 4% : 100 pontos, > 4  | 100 ×     |            |
|            |                                     |               | Tempo médio de permani      | MÃE PARANAENSE       | SIH e hospital             | mensal        | até 4 dias: 100 pontos, > | 100 ×     |            |
|            |                                     |               | Tempo médio de permani      | MÃE PARANAENSE       | SIH e hospital             | mensal        | até 5 dias: 100 pontos, > | 100 ×     |            |
|            |                                     |               | Tempo médio de perman       | MÃE PARANAENSE       | SIH e hospital             | mensal        | até 3 dias - 100 pontos,  | 100 ×     |            |
|            |                                     |               | Taxa de ocupação dos lei    | MÃE PARANAENSE       | SIH                        | mensal        | 80% - 100 pontos, < 80%   | 0 ×       |            |
|            |                                     |               | Realizar internamentos el   | MÃE PARANAENSE       | Divisão de Auditoria da Re | mensal        | 100%: 50 pontos; <1009    | 0 ×       |            |
|            |                                     |               | Taxa de ocupação dos lei    | MÃE PARANAENSE       | SIH                        | mensal        | 80% - 100 pontos, < 80%   | 100 ×     |            |
|            |                                     |               | Realizar internamento de    | MÃE PARANAENSE       | Divisão de Auditoria da Re | mensal        | 100%: 50 pontos; <1009    | 50 ×      |            |
| ₿₿.        | đ                                   |               |                             |                      |                            |               |                           |           |            |

Após o preenchimento, clicar no ícone "Salvar" bara que o sistema grave as informações.

O sistema apresenta mais duas opções disponíveis: a limpeza das informações da tela

e a exportação para formato CSV (planilha) 膨.

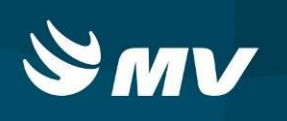

### 4. CÁLCULO CONTRATUALIZAÇÃO

Para acessar a tela "CÁLCULO CONTRATUALIZAÇÃO" selecione a opção correspondente no menu lateral.

|             | Calculo contratualização |                         |                    |                       |                  |                    |                   |                        |     |  |
|-------------|--------------------------|-------------------------|--------------------|-----------------------|------------------|--------------------|-------------------|------------------------|-----|--|
| CNES        | Estabelecim              | ento de saúde ∗         |                    |                       |                  | Competência 🗴      | Pontuaçã          | o qualitativa atingida |     |  |
|             | Digite no n              | nínimo 2 dígitos        |                    |                       |                  | Digite no mínim    | o 2 dígi          |                        | ₽ 🗎 |  |
| Estabelecim | ento de saúde            | Percentual ambulatorial | Valor ambulatorial | Percentual hospitalar | Valor hospitalar | Valor quantitativo | Valor qualitativo | Valor calculo          |     |  |
|             |                          |                         |                    |                       |                  |                    |                   |                        |     |  |
|             |                          |                         |                    |                       |                  |                    |                   |                        |     |  |
|             |                          |                         |                    |                       |                  |                    |                   |                        |     |  |
|             |                          |                         |                    |                       |                  |                    |                   |                        |     |  |
|             |                          |                         |                    |                       |                  |                    |                   |                        |     |  |
|             |                          |                         |                    |                       |                  |                    |                   |                        |     |  |
|             |                          |                         |                    |                       |                  |                    |                   |                        |     |  |
|             |                          |                         |                    |                       |                  |                    |                   |                        |     |  |
|             |                          |                         |                    |                       |                  |                    |                   |                        |     |  |
|             |                          |                         |                    |                       |                  |                    |                   |                        |     |  |
|             |                          |                         |                    |                       |                  |                    |                   |                        |     |  |
|             |                          |                         |                    |                       |                  |                    |                   |                        |     |  |
|             |                          |                         |                    |                       |                  |                    |                   |                        |     |  |
|             |                          |                         |                    |                       |                  |                    |                   |                        |     |  |
|             |                          |                         |                    |                       |                  |                    |                   |                        |     |  |
|             |                          |                         |                    |                       |                  |                    |                   |                        |     |  |
|             |                          |                         |                    |                       |                  |                    |                   |                        |     |  |
|             |                          |                         |                    |                       |                  |                    |                   |                        |     |  |
|             |                          |                         |                    |                       |                  |                    |                   |                        |     |  |
|             |                          |                         |                    |                       |                  |                    |                   |                        |     |  |
|             |                          |                         |                    |                       |                  |                    |                   |                        |     |  |
|             |                          |                         |                    |                       |                  |                    |                   |                        |     |  |
|             |                          |                         |                    |                       |                  |                    |                   |                        |     |  |
|             |                          |                         |                    |                       |                  |                    |                   |                        |     |  |
|             |                          |                         |                    |                       |                  |                    |                   |                        |     |  |
|             |                          |                         |                    |                       |                  |                    |                   |                        |     |  |
|             |                          |                         |                    |                       |                  |                    |                   |                        |     |  |
|             |                          |                         |                    |                       |                  |                    |                   |                        |     |  |
|             |                          |                         |                    |                       |                  |                    |                   |                        |     |  |
|             |                          |                         |                    |                       |                  |                    |                   |                        |     |  |
|             |                          |                         |                    |                       |                  |                    |                   |                        |     |  |
|             |                          |                         |                    |                       |                  |                    |                   |                        |     |  |

Preencha obrigatoriamente a unidade de saúde e a competência que se deseja avaliar, para que o sistema apresente a pontuação atingida pelo prestador na avaliação meta qualitativa e em seguida clique no ícone "**Pesquisar**" para verificar se existe cálculo registrado. Caso não exista cálculo gravado, clique no ícone "**Salvar**" para que o sistema realize o cálculo da contratualização e grave as informações.

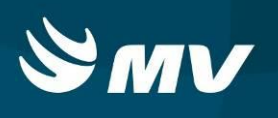

|              |                                            |                         | Calculo            | contratualização      |                  |                    |                   |                | × |
|--------------|--------------------------------------------|-------------------------|--------------------|-----------------------|------------------|--------------------|-------------------|----------------|---|
| CNES         | Estabelecimento de saúde 🔹                 |                         |                    |                       |                  | Competência *      | Pontuação qualita | ativa atingida |   |
| 2741989      | HOSPITAL DE CARIDADE SAO VICENTE DE PAULO  | GUARAPUAVA              |                    |                       | ×                | NOV/2017           | × 3700            | Q              | H |
| Estabelecime | nto de saúde                               | Percentual ambulatorial | Valor ambulatorial | Percentual hospitalar | Valor hospitalar | Valor quantitativo | Valor qualitativo | Valor calculo  |   |
| HOSPITAL DE  | CARIDADE SAO VICENTE DE PAULO - GUARAPUAVA | 95,61%                  | R\$61.051,91       | 97,94%                | R\$447.714,00    | R\$508.765,91      | R\$339.177,27     | R\$847.943,18  |   |
|              |                                            |                         |                    |                       |                  |                    |                   |                |   |
|              |                                            |                         |                    |                       |                  |                    |                   |                |   |
|              |                                            |                         |                    |                       |                  |                    |                   |                |   |
|              |                                            |                         |                    |                       |                  |                    |                   |                |   |
|              |                                            |                         |                    |                       |                  |                    |                   |                |   |
|              |                                            |                         |                    |                       |                  |                    |                   |                |   |
|              |                                            |                         |                    |                       |                  |                    |                   |                |   |
|              |                                            |                         |                    |                       |                  |                    |                   |                |   |
|              |                                            |                         |                    |                       |                  |                    |                   |                |   |
|              |                                            |                         |                    |                       |                  |                    |                   |                |   |
|              |                                            |                         |                    |                       |                  |                    |                   |                |   |
|              |                                            |                         |                    |                       |                  |                    |                   |                |   |
|              |                                            |                         |                    |                       |                  |                    |                   |                |   |
|              |                                            |                         |                    |                       |                  |                    |                   |                |   |
|              |                                            |                         |                    |                       |                  |                    |                   |                |   |
|              |                                            |                         |                    |                       |                  |                    |                   |                |   |

Esses resultados são obtidos pelo cruzamento dos dados do contrato cadastrado, pontuação atingida na avaliação meta qualitativa e produção ambulatorial e hospitalar aprovada pelo Ministério da Saúde.

Os dados apresentados representam os percentuais atingidos nas metas ambulatorial e hospitalar e os valores financeiros quantitativos e qualitativos.

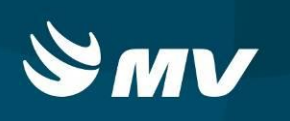

#### 5. RELATÓRIO CONCLUSIVO DE AVALIAÇÃO DE DESEMPENHO

Para acessar a tela "RELATÓRIO CONCLUSIVO DE AVALIAÇÃO DE DESEMPENHO" selecione a opção correspondente no menu lateral.

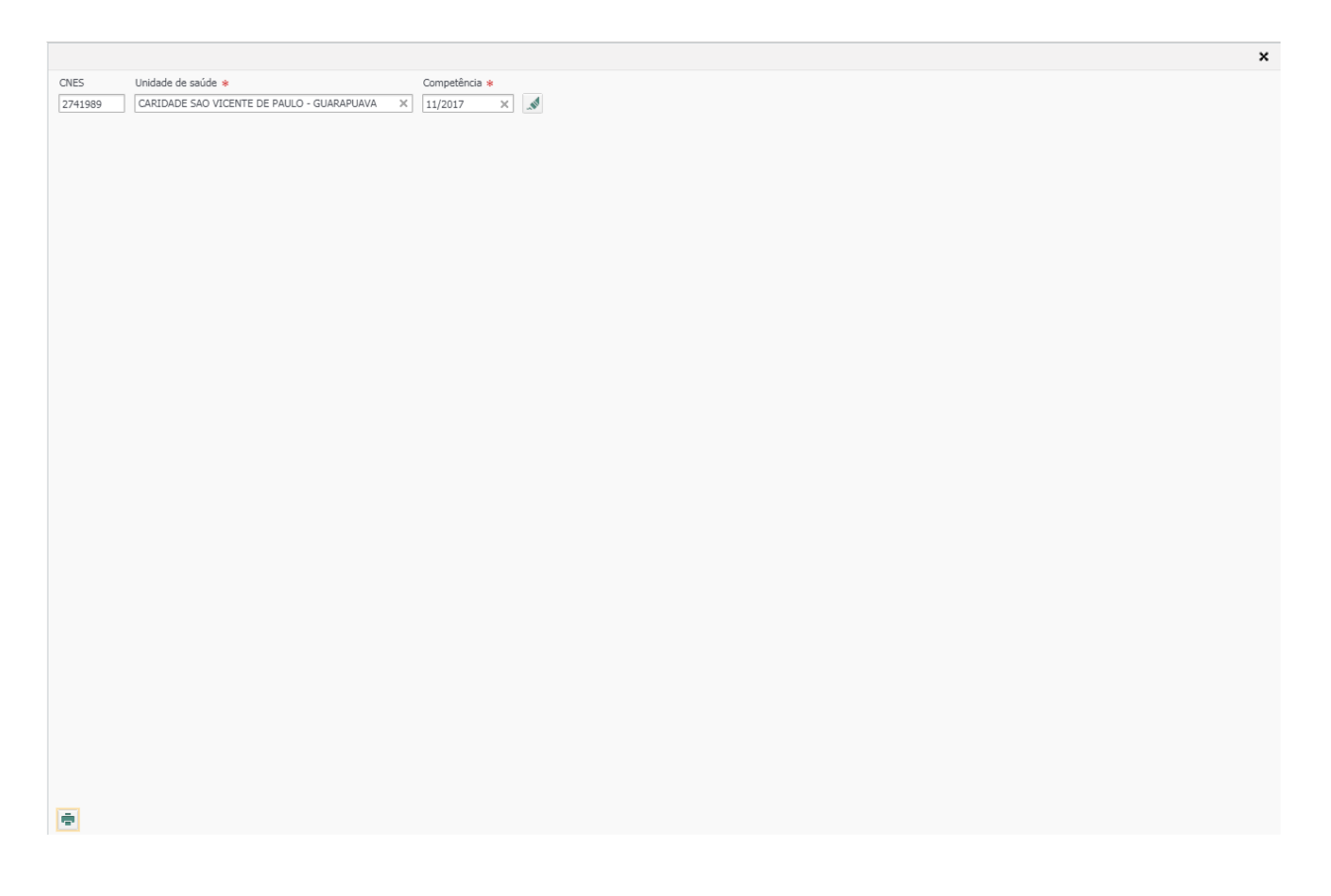

Para emitir o relatório conclusivo, informe a unidade de saúde e competência desejada

e clique no ícone "Gerar relatório"

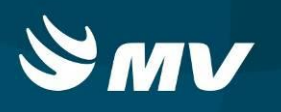

#### RELATÓRIO CONCLUSIVO DE AVALIAÇÃO DE DESEMPENHO

De acordo com as metas quantitativas e qualitativas pactuadas no Plano Operativo Assistencial, a Comissão Regional Permanente de Acompanhamento do Contrato realizou avaliação de desempenho do HOSPITAL DE CARIDADE SAO VICENTE DE PAULO - GUARAPUAVA - CNES: 2741989, referente à competência 11 do ano de 2017, conforme quadros abaixo:

#### 1 - Referente às metas QUANTITATIVAS pactuadas (60% do valor pré-fixado):

| AVALIAÇÃO DAS METAS AMBULATORIAIS – R\$ 61.051,91 |                         |                         |                        |  |  |  |
|---------------------------------------------------|-------------------------|-------------------------|------------------------|--|--|--|
| GRUPO DE PROCEDIMENTOS                            | META FÍSICA<br>PACTUADA | META FÍSICA<br>APROVADA | PERCENTUAL<br>ATINGIDO |  |  |  |
| 02 - PROCEDIMENTOS COM FINALIDADE DIAGNÓSTICA     | 3116                    | 5510                    | 100,00                 |  |  |  |
| 03 - PROCEDIMENTOS CLÍNICOS                       | 1568                    | 2136                    | 100,00                 |  |  |  |
| 04 - PROCEDIMENTOS CIRÚRGICOS                     | 38                      | 33                      | 86,84                  |  |  |  |
| TOTAL:                                            | 4722                    | 7679                    | 95,61                  |  |  |  |

Parâmetros estabelecidos:

| FAIXA DE PERCENTUAL ATINGIDO | % DE REPASSE                                                      |
|------------------------------|-------------------------------------------------------------------|
| Igual ou superior a 90%      | 100%                                                              |
| De 80% a 89%                 | 90%                                                               |
| De 70% a 79%                 | 80%                                                               |
| Igual ou abaixo de 69%       | Pagamento do valor proporcional ao percentual da meta<br>atingido |

| AVALIAÇÃO DAS METAS HOSPITALARES – R\$ 447.714,00 |                         |                         |                        |  |  |  |
|---------------------------------------------------|-------------------------|-------------------------|------------------------|--|--|--|
| INTERNAMENTOS DE MÉDIA COMPLEXIDADE               | META FÍSICA<br>PACTUADA | META FÍSICA<br>APROVADA | PERCENTUAL<br>ATINGIDO |  |  |  |
| ELETIVO                                           | 92                      | 93                      | 100,00                 |  |  |  |
| URGÊNCIA                                          | 461                     | 442                     | 95,88                  |  |  |  |
| TOTAL:                                            | 553                     | 535                     | 97,94                  |  |  |  |

#### Parâmetros estabelecidos:

| FAIXA DE PERCENTUAL ATINGIDO | % DE REPASSE                                                      |
|------------------------------|-------------------------------------------------------------------|
| Igual ou superior a 90%      | 100%                                                              |
| De 80% a 89%                 | 90%                                                               |
| De 70% a 79%                 | 80%                                                               |
| Igual ou abaixo de 69%       | Pagamento do valor proporcional ao percentual da meta<br>atingido |

OBS: Nas situações em que o hospital não atingir o percentual mínimo de 70% nas metas ambulatoriais e hospitalares perderá o direito ao repasse referente aos 40% das metas qualitativas. O hospital que não atingir no mínimo 70% das metas ambulatoriais e hospitalares por três meses consecutivos ou cinco meses alternados terá seu Plano Operativo revisado.

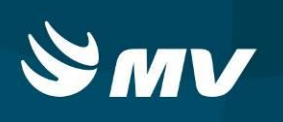

|                     | Valor n          | eferente às metas ambulatoriais         | R\$ 61.051,91  |
|---------------------|------------------|-----------------------------------------|----------------|
| Dos 60%             | Valor            | referente às metas hospitalares         | R\$ 447.714,00 |
| Dos 40%             | Valor            | referente às metas qualitativas         | R\$ 339.177,27 |
|                     | TOTAL A SER      | REPASSADO                               | R\$ 847.943,18 |
| Comissão de Acom    | panhamento do Co | ontrato responsável por esta avaliação: |                |
| NO                  | ME               | INSTITUIÇÃO                             | ASSINATURA     |
|                     |                  |                                         |                |
|                     |                  |                                         |                |
|                     |                  |                                         |                |
|                     |                  |                                         |                |
|                     |                  |                                         |                |
|                     |                  |                                         |                |
|                     |                  |                                         |                |
|                     |                  |                                         |                |
|                     |                  |                                         |                |
|                     |                  |                                         |                |
| De acordo:          |                  |                                         |                |
| Direção do DVAGS    | ou SCRCA:        | (assinatura e carimbo)                  |                |
| Direter de Decienci | de Ceúder        | (assinatora e caninoo)                  | ,              |
| Diretor da Regional | de Saude:        | (assinatura e carimbo)                  | )              |
| Data:               |                  |                                         |                |

O sistema apresentará o relatório com os cálculos efetuados e os valores a serem repassados ao prestador avaliado. O mesmo deverá ser impresso para coletar as assinaturas dos participantes.

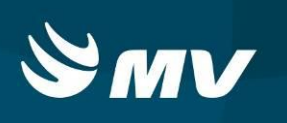

#### 6. RELATÓRIO DECLARAÇÃO DE AUTENTICIDADE

Para acessar a tela "**RELATÓRIO DECLARAÇÃO DE AUTENTICIDADE**" selecione a opção correspondente no menu lateral.

|              |                                                        | Relatório declara | ção autenticidade | × |
|--------------|--------------------------------------------------------|-------------------|-------------------|---|
| CNES         | Unidade de saúde *                                     | Competência *     |                   |   |
| 2741989      | HOSPITAL DE CARIDADE SAO VICENTE DE PAULO - GUARAPUAVA | K NOV/2017        | × 🔎 🖶             |   |
| Estabelecime | nto de saúde                                           |                   | Competência       |   |
|              |                                                        |                   |                   |   |
|              |                                                        |                   |                   |   |
|              |                                                        |                   |                   |   |
|              |                                                        |                   |                   |   |
|              |                                                        |                   |                   |   |
|              |                                                        |                   |                   |   |
|              |                                                        |                   |                   |   |
|              |                                                        |                   |                   |   |
|              |                                                        |                   |                   |   |
|              |                                                        |                   |                   |   |
|              |                                                        |                   |                   |   |
|              |                                                        |                   |                   |   |
|              |                                                        |                   |                   |   |
|              |                                                        |                   |                   |   |
|              |                                                        |                   |                   |   |
|              |                                                        |                   |                   |   |
|              |                                                        |                   |                   |   |
|              |                                                        |                   |                   |   |
|              |                                                        |                   |                   |   |
|              |                                                        |                   |                   |   |
|              |                                                        |                   |                   |   |
|              |                                                        |                   |                   |   |
|              |                                                        |                   |                   |   |
|              |                                                        |                   |                   |   |
|              |                                                        |                   |                   |   |
|              |                                                        |                   |                   |   |
|              |                                                        |                   |                   |   |
|              |                                                        |                   |                   |   |
|              |                                                        |                   |                   |   |
|              |                                                        |                   |                   |   |
| 🗎 🖊 1        |                                                        |                   |                   |   |

Preencha obrigatoriamente a unidade de saúde e a competência e em seguida clique no ícone "**Pesquisar**" para verificar se existe declaração de autenticidade registrada. Caso o sistema não apresente resultado, clique no ícone "**Novo**" para realizar o preenchimento da declaração.

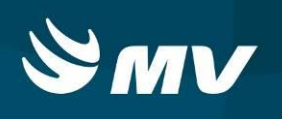

| Relatório declaração autenticidade |                                                           |                                 |           |                    |  |
|------------------------------------|-----------------------------------------------------------|---------------------------------|-----------|--------------------|--|
| CNES                               | Unidade de saúde 🜸                                        | Competência *                   | Diretor * | CPF *              |  |
| 2741989                            | HOSPITAL DE CARIDADE SAO VICENTE DE PAULO - GUARAPUAVA    | × NOV/2017                      | × MARCELO | × 000.000.000-00 × |  |
| Participante                       | 5 *                                                       |                                 |           |                    |  |
| DANIELLE,                          | MARCIANO, EVERSON E LEILANE                               |                                 |           |                    |  |
|                                    |                                                           | Regional *                      |           |                    |  |
|                                    |                                                           | 05 REGIONAL DE SAUDE DE GUARAP  | UAVA      | ×                  |  |
|                                    |                                                           | Localidade e data *             |           |                    |  |
|                                    |                                                           | GUARAPUAVA, 5 DE JANEIRO DE 201 | 8         | ×                  |  |
| Observação                         | *                                                         |                                 |           |                    |  |
| TODAS AS                           | INFORMAÇÕES E DOCUMENTOS APRESENTADOS CONFORME SOLICITADO |                                 |           |                    |  |
|                                    |                                                           |                                 |           |                    |  |
|                                    |                                                           |                                 |           |                    |  |
|                                    |                                                           |                                 |           |                    |  |
|                                    |                                                           |                                 |           |                    |  |
|                                    |                                                           |                                 |           |                    |  |
|                                    |                                                           |                                 |           |                    |  |
|                                    |                                                           |                                 |           |                    |  |
|                                    |                                                           |                                 |           |                    |  |
|                                    |                                                           |                                 |           |                    |  |
|                                    |                                                           |                                 |           |                    |  |
|                                    |                                                           |                                 |           |                    |  |
|                                    |                                                           |                                 |           |                    |  |
|                                    |                                                           |                                 |           |                    |  |
|                                    |                                                           |                                 |           |                    |  |
|                                    |                                                           |                                 |           |                    |  |
|                                    |                                                           |                                 |           |                    |  |
|                                    |                                                           |                                 |           |                    |  |
|                                    |                                                           |                                 |           |                    |  |
|                                    |                                                           |                                 |           |                    |  |
|                                    |                                                           |                                 |           |                    |  |
|                                    |                                                           |                                 |           |                    |  |
|                                    |                                                           |                                 |           |                    |  |
|                                    |                                                           |                                 |           |                    |  |
|                                    |                                                           |                                 |           |                    |  |
|                                    |                                                           |                                 |           |                    |  |
|                                    |                                                           |                                 |           |                    |  |
|                                    |                                                           |                                 |           |                    |  |
|                                    |                                                           |                                 |           |                    |  |
|                                    |                                                           |                                 |           |                    |  |
| <b>I</b>                           |                                                           |                                 |           |                    |  |
|                                    |                                                           |                                 |           |                    |  |
|                                    |                                                           |                                 |           |                    |  |

Após o preenchimento, gravar as informações no ícone "Salvar" 📄 e emitir na tela

anterior clicando no ícone "Imprimir"

| Relatório declaração autenticidade                             |               |             |  |  |
|----------------------------------------------------------------|---------------|-------------|--|--|
| CNES Unidade de saúde *                                        | Competência * |             |  |  |
| 2741989 HOSPITAL DE CARIDADE SAO VICENTE DE PAULO - GUARAPUAVA | × NOV/2017    |             |  |  |
| Estabelecimento de saúde                                       |               | Competência |  |  |
| HOSPITAL DE CARIDADE SAO VICENTE DE PAULO - GUARAPUAVA         |               | NOV/2017    |  |  |
|                                                                |               |             |  |  |
|                                                                |               |             |  |  |
|                                                                |               |             |  |  |
|                                                                |               |             |  |  |
|                                                                |               |             |  |  |
|                                                                |               |             |  |  |
|                                                                |               |             |  |  |
|                                                                |               |             |  |  |
|                                                                |               |             |  |  |
|                                                                |               |             |  |  |
|                                                                |               |             |  |  |

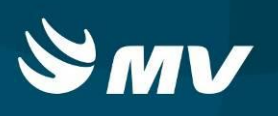

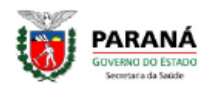

DECLARAÇÃO

Eu, MARCELO, inscrito no CPF nº 0000000000, atualmente exercendo o cargo de Diretor (a) da 05 REGIONAL DE SAUDE DE GUARAPUAVA, declaro para os devidos fins, sob as penas da lei, que as informações constantes dos documentos referentes a Avaliação do estabelecimento HOSPITAL DE CARIDADE SAO VICENTE DE PAULO - GUARAPUAVA na contratualização são verdadeiras e autênticas (ou fiéis à verdade e condizentes com a realidade dos fatos à época).

Os documentos comprobatórios, bem como a ata de reunião da comissão de acompanhamento do contrato, devidamente assinada pelos presentes DANIELLE, MARCIANO, EVERSON E LEILANE, estão arquivados na Regional de Saúde.

Nada mais a declarar e, ciente das responsabilidades pelas declarações prestadas, firmo o presente.

Observações: TODAS AS INFORMAÇÕES E DOCUMENTOS APRESENTADOS CONFORME SOLICITADO

GUARAPUAVA, 5 DE JANEIRO DE 2018

0000000000

MARCELO

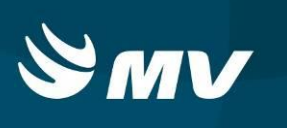

#### Requisitos Mínimos Necessários Para Utilização do Sistema:

- 1. Internet banda larga 10Mb ou superior.
- 2. Sistema Operacional Windows XP ou superiores.
- 3. Flash Player 10 ou superior atualizado.
- 4. Resolução de tela 1024 X 768 pixels ou superior.
- 5. Aplicativo Java versão 7 ou superior.
- 6. Navegadores de internet atualizados, ex.:
  - Internet Explorer versão 7 ou superior.
  - Mozilla Firefox 8 ou superior.
  - Google Chrome atualizado.